GP01152F/00/EN/01.20

71499381 2020-08-31

### Description of Device Parameters **Prosonic S FMU95**

Level measurement

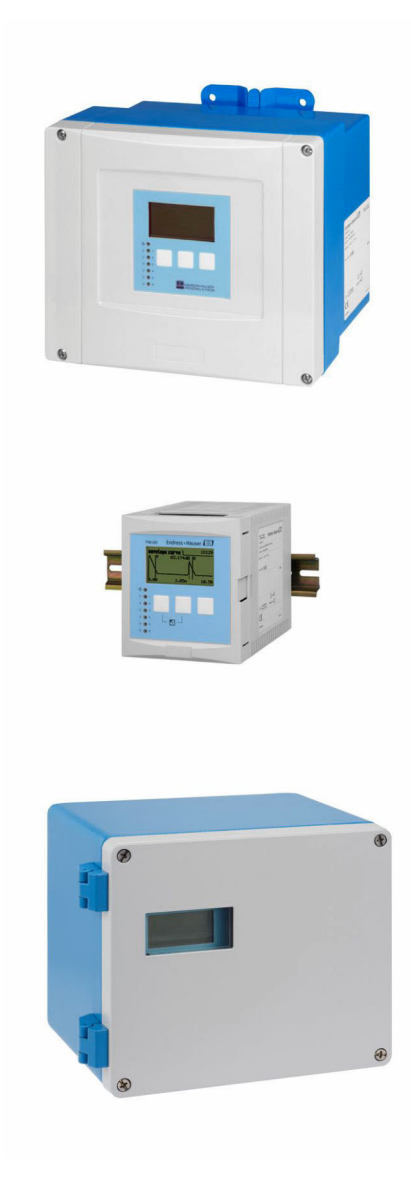

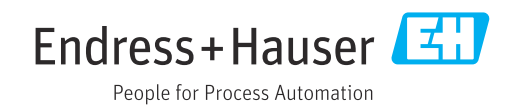

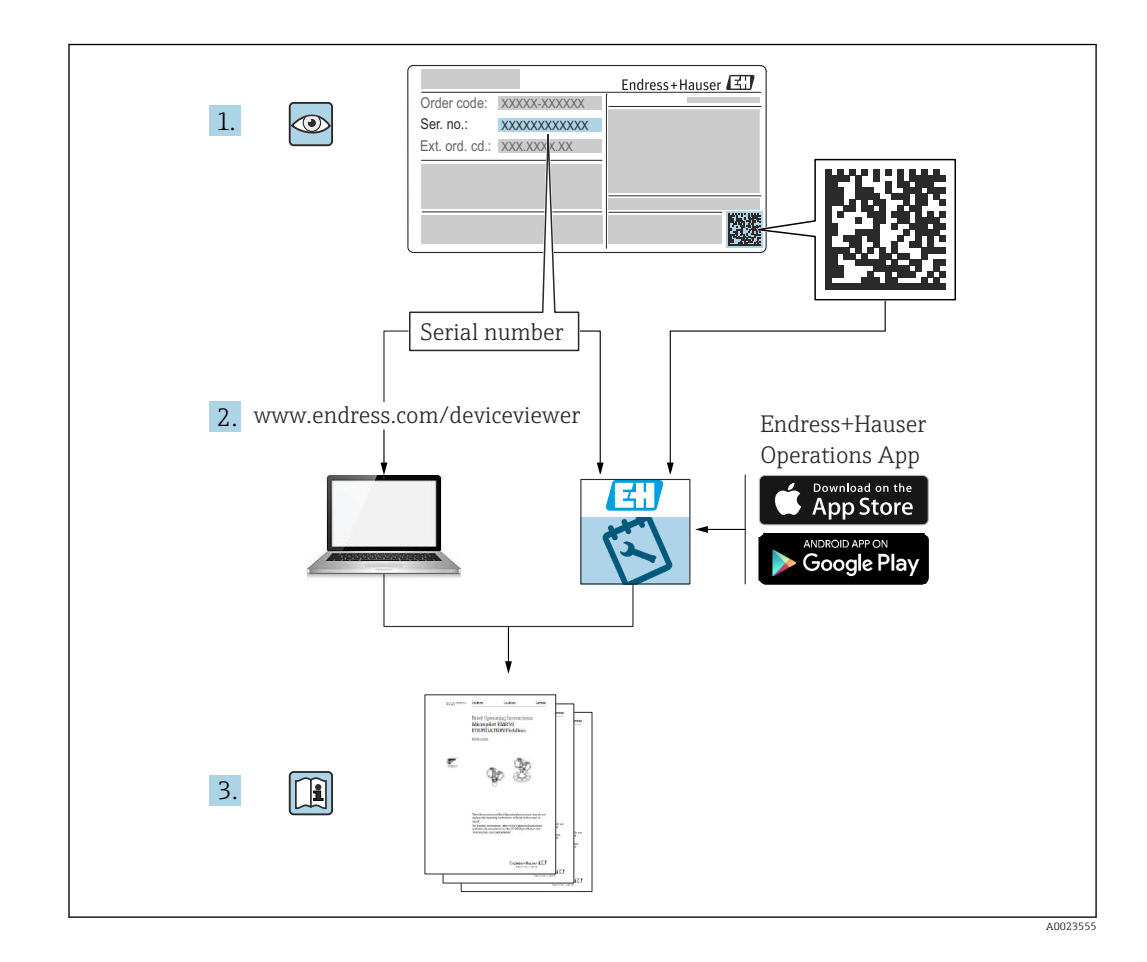

#### Table of contents

| 1                 | Menu "Level $\rightarrow$ Level (LVL) N" | 4             |
|-------------------|------------------------------------------|---------------|
| 1.1<br>1.2<br>1.3 | Submenu "Basic setup"                    | 4<br>23<br>28 |
| 2                 | Monu "Safaty sattings"                   | 30            |
| 2                 |                                          | 0             |
| ∠.1<br>วว         | Parameter set "Outp. echo loss"          | 30<br>20      |
| 2.2<br>2.3        | Parameter set "Safety distance"          | 22<br>33      |
| 2.4               | Parameter set "In safety dist."          | 35            |
| 2.5               | Parameter set "React. high temp."        | 36            |
| 2.6               | Parameter set "Defect temp. sen."        | 37            |
| 3                 | Menu "Output/calculat." (PROFIBUS        |               |
|                   | DP)                                      | 38            |
| 3.1               | Submenu "Analog input"                   | 38            |
| 3.2               | Parameter set "PROFIBUS DP"              | 39            |
| 4                 | Menu "Device properties"                 | 40            |
| 4.1               | Submenu "Operating param."               | 40            |
| 4.2               | Submenu "Tag marking"                    | 41            |
| 4.3               | Parameter set "Language"                 | 42            |
| 4.4               | Parameter set 'Password/reset'           | 43            |
| 5                 | Menu "System informat."                  | 45            |
| 5.1               | Submenu "Device information"             | 45            |
| 5.2               | Submenu "In/output info"                 | 48            |
| 5.3               | Submenu "Min/max values"                 | 49<br>51      |
| 55                | Submenu "Error list"                     | 52            |
| 5.6               | Submenu "Diagnostics"                    | 53            |
| 6                 | Menu "Display"                           | 55            |
| 6.1               | Parameter set "Display"                  | 55            |
| 6.2               | Parameter set "Display format"           | 57            |
| 6.3               | Parameter set "Back to home"             | 58            |
| 7                 | Sensor management                        | 59            |
| 7.1               | Submenu "FDU sensor N" (N = 1 - 10)      | 59            |
| 8                 | Overview of the operating menu           | 62            |
| 8.1               | Menu "Level → Level (LVL N)"             | 62            |
| 8.2               | Menu "Safety settings"                   | 63            |
| 8.3               | Overview of the "Output/calculat." menu  |               |
| <i></i>           | (PROFIBUS DP)                            | 63            |
| 8.4               | Overview of the "Device properties" menu | 64            |
| შ.Ⴢ<br>გ.გ        | Ivieriu "System informat."               | 64<br>65      |
| 8.7               | Menu "Sensor management"                 | 66            |

#### 1 Menu "Level $\rightarrow$ Level (LVL) N"

#### 1.1 Submenu "Basic setup"

#### 1.1.1 Parameter set "LVL N sensor sel."

*Navigation*  $\blacksquare$  Level  $\rightarrow$  Level (LVL) N  $\rightarrow$  Basic setup  $\rightarrow$  LVL N sensor sel.

| ► LVL N sensor sel. |   |
|---------------------|---|
| Input               |   |
| Sensor selection    | ] |
| Detected            |   |

#### Input

| Navigation  |                                                                              |
|-------------|------------------------------------------------------------------------------|
| Description | Assign a sensor to the channel N.                                            |
| Selection   | <ul> <li>No sensor</li> <li>Sensor 1</li> <li></li> <li>Sensor 10</li> </ul> |

#### Sensor selection

| Navigation      | $\textcircled{B} \square  Level \rightarrow Level (LVL) \ N \rightarrow Basic \ setup \rightarrow LVL \ N \ sensor \ sel. \rightarrow Sensor \ selection$ |
|-----------------|----------------------------------------------------------------------------------------------------|
| Description     | Specify the type of sensor that is connected.                                                                                                    |
| Factory setting | Automatic                                                                                                    |

 Additional information
 For FDU9x sensors: Select the Automatic option. Prosonic S then automatically detects the type of sensor that is connected.
 For FDU8x sensors: Specify the sensor type explicitly.
 Following sensor replacement Prosonic S automatically detects the new type of sensor. Measurement is resumed. To ensure smooth and correct measurement:

 Check the Empty E and Full F parameters and adjust them if necessary. In doing so, pay attention to the blocking distance of the new sensor.
 Check the distance displayed in the LVL N check value parameter set. Perform a new interference echo suppression (mapping) if necessary.

| Detected     |                                                                      |
|--------------|----------------------------------------------------------------------|
|              |                                                                      |
| Navigation   | $\label{eq:level} \blacksquare \ \ \ \ \ \ \ \ \ \ \ \ \ \ \ \ \ \ $ |
| Prerequisite | Sensor selection = Automatic                                         |
| Description  | Displays the type of sensor detected automatically.                  |

#### 1.1.2 Parameter set "LVL N appl. param."

*Navigation*  $\square$  Level  $\rightarrow$  Level (LVL) N  $\rightarrow$  Basic setup  $\rightarrow$  LVL N appl. para.

| Tank shape             |                                                                                                    |
|------------------------|----------------------------------------------------------------------------------------------------|
| Navigation             | □ Level → Level (LVL) N → Basic setup → LVL N appl. para. → Tank shape                                                                                                    |
| Description            | Specify the tank shape.                                                                                                    |
| Factory setting        | Flat ceiling                                                                                                    |
| Additional information | A       B       C       Image: C       Image: C |

- C Bypass/stilling well D No ceiling
- E Sphere
- F Flat ceiling

#### Medium property

| Navigation      | $\label{eq:level} \blacksquare \ \ \ \ \ \ \ \ \ \ \ \ \ \ \ \ \ \ $                                            |
|-----------------|----------------------------------------------------------------------------------------------------|
| Description     | Specify the medium property.                                                                                    |
| Selection       | <ul> <li>Liquid</li> <li>Paste-like</li> <li>Solid &lt;4 mm</li> <li>Solid &gt;4 mm</li> <li>Unknown</li> </ul> |
| Factory setting | Liquid                                                                                                    |

#### Additional information

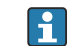

If the medium property cannot be categorized clearly and unequivocally, select the **Unknown** option.

#### **Process conditions**

- Navigation
- $\blacksquare$  □ Level → Level (LVL) N → Basic setup → LVL N appl. para. → Process conditions
- Description

Factory setting

Calm surface

Specify the process conditions.

Additional information

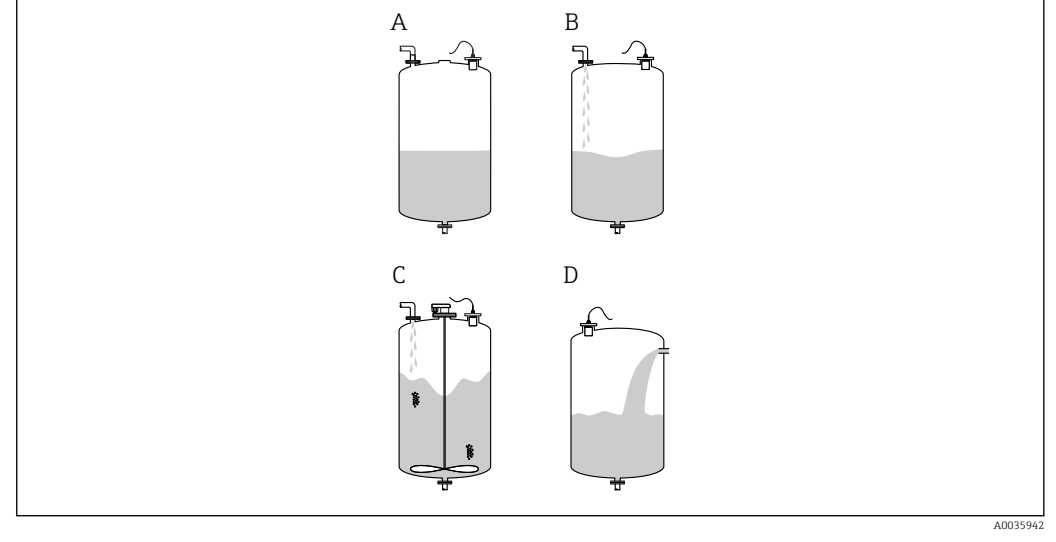

- ₽ 2 Process conditions for liquids
- Α Calm surface
- Turb. surface В
- С Add. agitator С
- Fast change

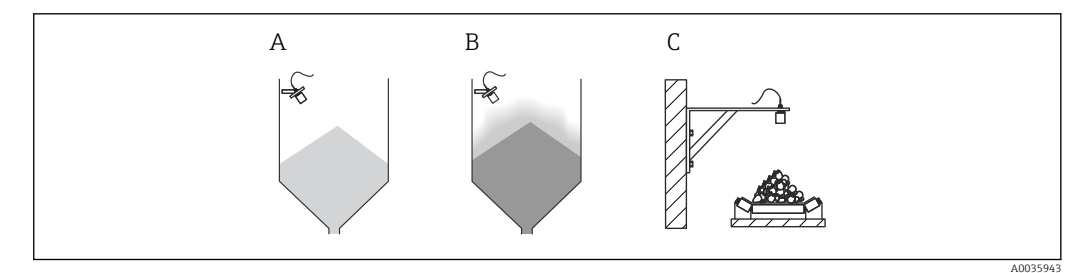

- 🛃 3 Process conditions for bulk solids
- Α Standard solid
- В Solid dusty
- С Conveyor belt

#### Meaning of the options

- Standard liq.
  - For liquid applications that do not fall into any of the following categories.
  - Average filter values and output damping
- Calm surface
  - For storage tanks with an immersion tube or bottom filling
  - Large filtering range and output damping
    - $\rightarrow$  Stable measured value, accurate measurement, slow response time
- Turb. surface
  - For storage and buffer tanks with turbulent surfaces due to free filling, mixing nozzles or small bottom agitators
  - Emphasis on filters to stabilize the input signal.
  - $\rightarrow$  Steady measured value, medium response time
- Add. agitator
  - For agitated surfaces due to agitators (possibly with vortex formation)
  - Large values are set for filters to stabilize the input signal.
     → Stable measured value, medium response time
- Fast change
  - For fast changes in the level, particularly in small tanks
  - Low values are set for the filters.
    - $\rightarrow$  Fast response, possibly unstable measured value
- Standard solid
  - For bulk solid applications that do not fall into any of the following categories.
  - Average filter values and output damping
- Solid dusty
  - For dusty bulk solids
  - The filters are set in such a way that even relatively weak wanted signals are detected.
- Conveyor belt
  - For bulk solids with rapid changes in the level (e.g. on conveyor belts)
  - Low values are set for the filters.
    - $\rightarrow$  Fast response, possibly unstable measured value
- Test: no filter

For service and diagnostics only All the filters are switched off.

#### 1.1.3 Parameter set "LVL N empty cal."

*Navigation*  $\square$  Level  $\rightarrow$  Level (LVL) N  $\rightarrow$  Basic setup  $\rightarrow$  LVL N empty cal.

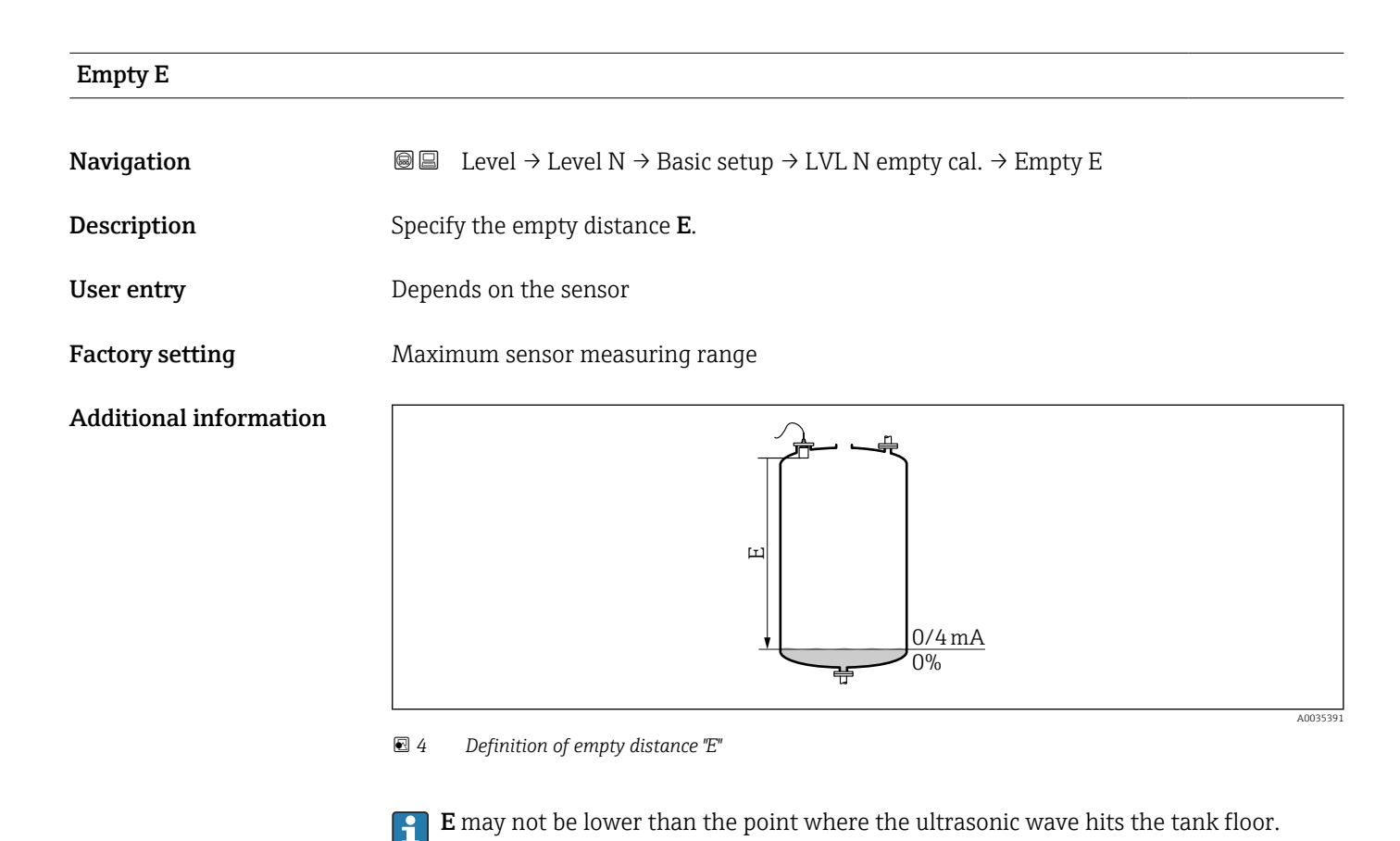

#### 1.1.4 Parameter set "LVL N full cal."

*Navigation*  $\square$  Level  $\rightarrow$  Level (LVL) N  $\rightarrow$  Basic setup  $\rightarrow$  LVL N full cal.

| Full F                 |                                                                                                    |
|------------------------|----------------------------------------------------------------------------------------------------|
| Navigation             |                                                                                                    |
| Description            | Specify the span <b>F</b> .                                                                                                    |
| User entry             | Depends on the sensor                                                                                                    |
| Factory setting        | Depends on the sensor                                                                                                    |
| Additional information | Image: Solution of the span "F" and the blocking distance "BD" Image: Solution of the span "F" and the blocking distance (BD) of the sensor. |

#### **Blocking distance**

NavigationImage: Evel → Level (LVL) N → Basic setup → LVL N full cal. → Blocking distanceDescriptionIndicates the blocking distance (BD) of the sensor.

#### Parameter set "LVL N unit" 1.1.5

Navigation 

| Unit level             |                                                                                                    |
|------------------------|----------------------------------------------------------------------------------------------------|
| Navigation             |                                                                                                    |
| Description            | Select the level unit.                                                                                 |
| Selection              | <ul> <li>m</li> <li>mm</li> <li>ft</li> <li>inch</li> <li>%</li> </ul>                                 |
| Factory setting        | %                                                                                                    |
| Additional information | The level is output linearly in this unit if linearization is not performed.                           |
|                        | After changing the level unit, adjust the switch points of the limit relay and the pump control relay. |

| Level N                |                                                                                                    |
|------------------------|----------------------------------------------------------------------------------------------------|
| Navigation             | I a state of the state of the state of  |
| Description            | Displays the level <b>F</b> currently measured.                                                                                                    |
| Additional information | Image: Augusta of the set of the set of |

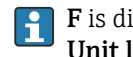

**F** is displayed in the level unit: Level  $\rightarrow$  Level (LVL) N  $\rightarrow$  Basic setup  $\rightarrow$  LVL N unit  $\rightarrow$  Unit level.

# Distance Navigation Image: Level → Level (LVL) N → Basic setup → LVL N unit → Distance Description Displays the distance D between the reference point of the sensor and the surface of the product. Additional information Image: Level (LVL) N → Basic setup → LVL N unit → Distance

☑ 7 Definition of distance "D"

**D** is displayed in the distance unit: **Device properties**  $\rightarrow$  **Operating param.**  $\rightarrow$  **Distance unit**.

If the displayed value deviates from the actual distance: Perform interference echo suppression (mapping).

#### 1.1.6 Parameter set "LVL N linearisat."

#### Using the linearization function

Linearization is used to convert the level to other units. In particular, it can be used to calculate the volume or mass in a vessel of any shape. Prosonic S provides different types of linearization. In addition, a linearization table can be created for vessels of any shape.

*Navigation*  $\square$  Level  $\rightarrow$  Level (LVL) N  $\rightarrow$  Basic setup  $\rightarrow$  LVL N linearisat.

# Туре

Navigation

Description

□ Level → Level (LVL) N → Basic setup → LVL N linearisat. → Type

Select the type of linearization.

None

Factory setting

Additional information

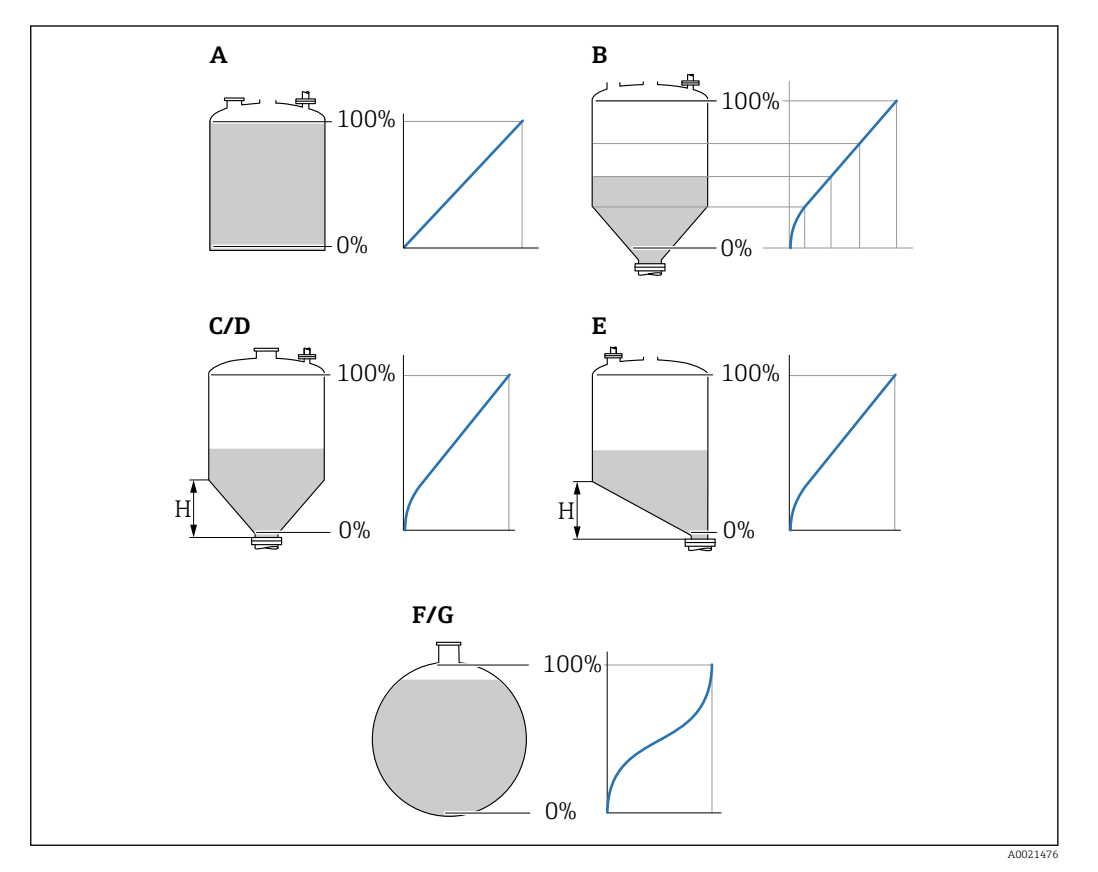

8 Types of linearization

- A Linear
- B Table
- C Pyramid bottom
- D Conical bottom
- E Angled bottom
- F Sphere
- G Horizontal cyl.

| Customer unit          |                                                                                                    |
|------------------------|----------------------------------------------------------------------------------------------------|
| Navigation             |                                                                                                    |
| Prerequisite           | Type ≠ None                                                                                                    |
| Description            | Select the unit for the linearized value.                                                                                                    |
| Additional information | <ul> <li>The unit is for display purposes only. The values are not converted.</li> <li>To enter a unit that does not appear in the picklist:<br/>Select the "Customer spec." option. Then enter the unit in the "Customized text"</li> </ul> |

parameter.

| Free text    |                                                                         |
|--------------|-------------------------------------------------------------------------|
|              |                                                                         |
| Navigation   | ■ □ Level → Level (LVL) N → Basic setup → LVL N linearisat. → Free text |
| Prerequisite | Customer unit = Customer spec.                                          |
| Description  | Specify the unit symbol for the linearized value.                       |
| User entry   | Max. 5 alphanumeric characters                                          |

| Max. scale             |                                                                                                    |
|------------------------|----------------------------------------------------------------------------------------------------|
| Navigation             | Is a set of the set of the s |
| Prerequisite           | Type ≠ None or Table                                                                                                    |
| Description            | Specify the maximum vessel content in the customer unit.                                                                                                    |
| Additional information | If <b>Type = Sphere</b> or <b>Horizontal cyl.</b> , the <b>Max scale</b> must always refer to a completely full tank.                                                                                                    |

| Diameter     |                                                                        |
|--------------|------------------------------------------------------------------------|
| Navigation   | □ □ Level → Level (LVL) N → Basic setup → LVL N linearisat. → Diameter |
| Prerequisite | Type = Horizontal cyl. or Sphere                                       |
| Description  | Specify the vessel diameter D.                                         |

| Intermediate height (H) |                                                        |  |  |  |  |  |  |
|-------------------------|--------------------------------------------------------|--|--|--|--|--|--|
| Navigation              |                                                        |  |  |  |  |  |  |
| Prerequisite            | Type = Angled bottom, Pyramid bottom or Conical bottom |  |  |  |  |  |  |
| Description             | Specify the intermediate height H.                     |  |  |  |  |  |  |
| Additional information  |                                                        |  |  |  |  |  |  |

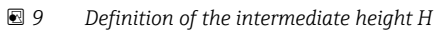

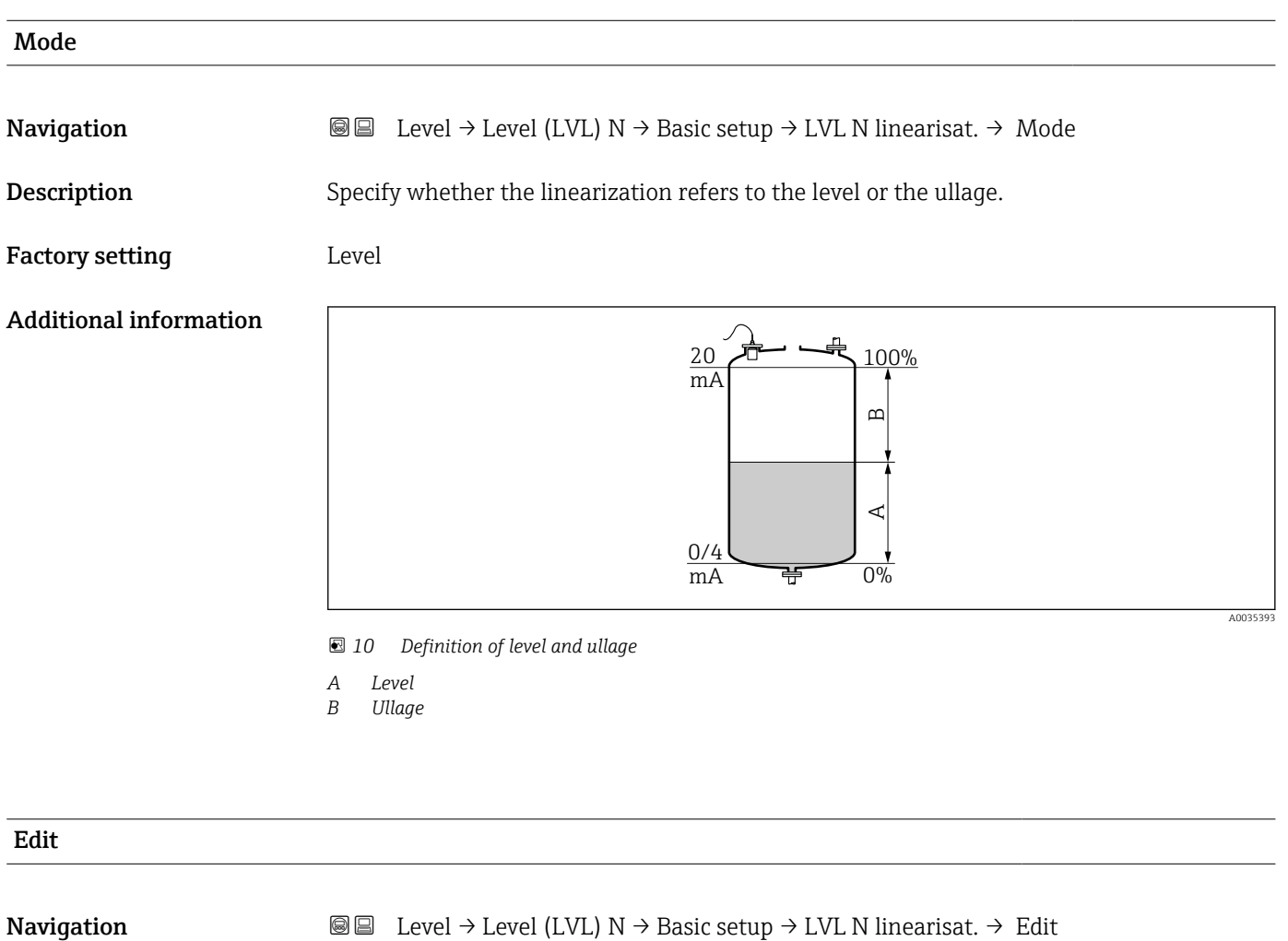

Prerequisite

 $\square$  Level → Level (LVL) N → Basic setup → LVL N linearisat. → Edit

Type = Table

#### Description

Select the entry mode for the linearization table.

#### Additional information

#### Meaning of the options

Read

The table editor is opened. The table can be read but cannot be edited.

- Manual
- The table editor is opened. Points in the table can be entered and changed.
- Semi-automatic

The table editor is opened. The level value is automatically read by the Prosonic S. The user must enter the associated linearized value.

Clear

The linearization table is deleted.

#### **Conditions for the linearization table:**

- Up to 32 "Level/volume" value pairs
- Monotonically decreasing or increasing

#### Table editor

Linearization table conditions:

- Up to 32 "Level to volume" value pairs.
- Monotonically increasing or decreasing. (The monotonicity is checked when the table is activated).
- Once entered, must be activated by the **Status table** parameter.

| А |   | В      | С      |
|---|---|--------|--------|
| 1 |   | 0,0000 | 0,0000 |
| 2 | 2 | 0,0000 | 0,0000 |
| 3 | ; | 0,0000 | 0,0000 |
|   |   | 0,0000 | 0,0000 |

- A Line number
- B Column for level
- C Column for values
- 1. Press **E** to jump to the next line.
- 2. Press 🚍 🚍 to jump to the previous line.

3. Press **E** to open the selected line for editing.

| А           | В                                    | С                          |
|-------------|--------------------------------------|----------------------------|
| 1<br>2<br>3 | 0,0000<br>0,0000<br>0,0000<br>0,0000 | 0,0000<br>0,0000<br>0,0000 |

- A Line number
- B Column for level
- C Column for values

1. Press **1** or **1** to navigate inside the table.

2. Press **Contract and a set of the set of the set of t** 

- 3. Press **1** to delete the entire line, insert or move a line.
- Press **Escape** to return to the previous step.

A0040752

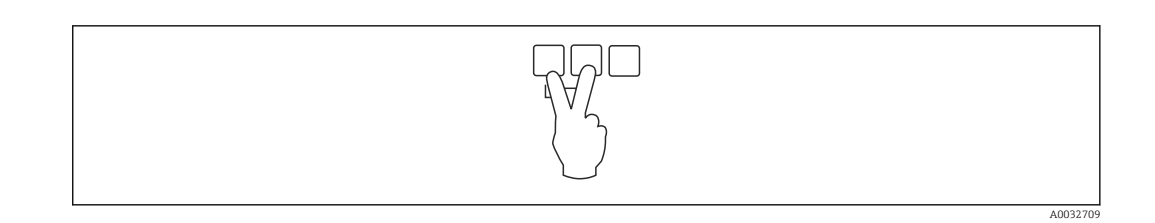

| Status table           |                                                                                                    |
|------------------------|----------------------------------------------------------------------------------------------------|
| Navigation             |                                                                                                    |
| Description            | Enable or disable the linearization table.                                                                                                    |
| Additional information | <ul> <li>Meaning of the options</li> <li>Enabled<br/>The linearized value is output.</li> <li>Disabled<br/>The unlinearized value is output.</li> </ul> |
|                        | If the <b>Disabled</b> option is selected, the table remains stored in the device. It can be enabled again at any time.                                 |

## 1.1.7 Parameter set "LVL N check value" (interference echo suppression)

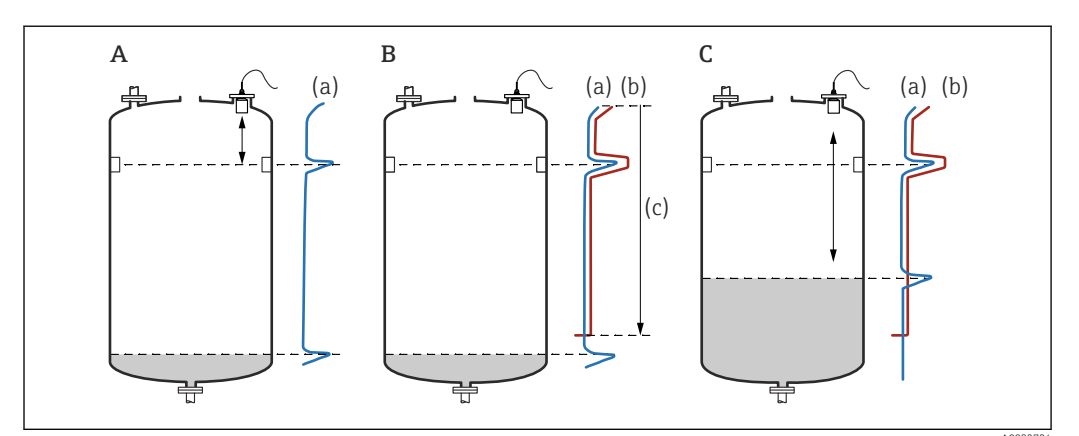

■ 11 Operating principle of the mapping (interference echo suppression) function

- A The echo curve (a) contains an interference echo and the level echo. Without mapping, the interference echo would also be evaluated.
- *B* Mapping generates the mapping curve (b). This suppresses all the echoes that are inside the range of mapping (c).
- *C* Afterwards, only echoes that are higher than the mapping curve are evaluated. The interference echo is below the mapping curve and is therefore ignored (not evaluated).

#### **To record all the interference echoes:**

- Perform mapping at the minimum level possible (ideally with an empty vessel).
- If it is not possible to empty the vessel during commissioning, record preliminary mapping when the vessel is partially filled. Repeat mapping when the level reaches approximately 0% for the first time.

*Navigation*  $\square$  Level  $\rightarrow$  Level (LVL) N  $\rightarrow$  Basic setup  $\rightarrow$  LVL N check value

#### Act. distance N

| Navigation  | □ $□$ Level → Level (LVL) N → Basic setup → LVL N check value → Act. distance N              |
|-------------|----------------------------------------------------------------------------------------------|
| Description | Displays the distance D measured between the sensor membrane and the surface of the product. |

#### Check distance

| Navigation  | I Level → Level (LVL) N → Basic setup → LVL N check value → Check distance                                                                               |
|-------------|----------------------------------------------------------------------------------------------------|
| Description | Check whether the displayed distance d matches the actual distance D. Depending on the option selected, the device suggests a suitable range of mapping. |

#### Additional information

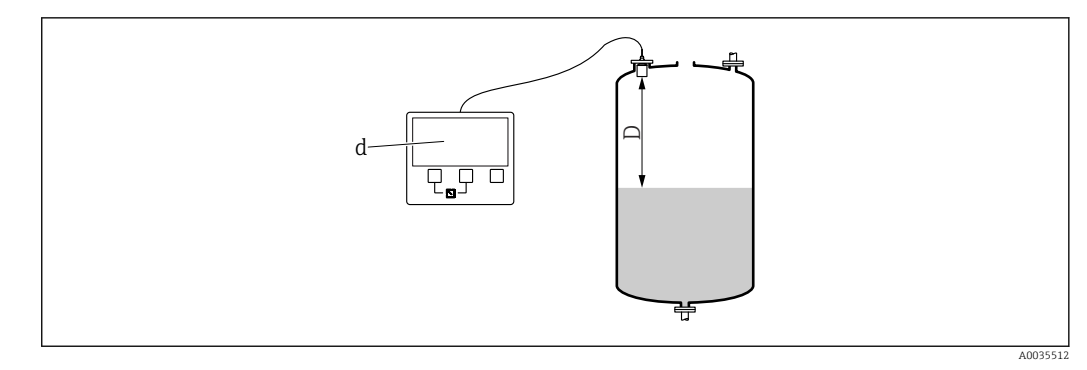

🖻 12 Displayed distance d and actual distance D

#### Meaning of the options

- Distance = ok
   Select if d = D.
- **Dist. too small** Select if d < D.
- Dist. too big
- Select if d > D.

This error is not due to an interference echo. Therefore interference echo suppression is not performed. Check the following parameters to rectify the error:

- Tank shape
- Medium property
- Process conditions
- Dist. unknown

Select if D is unknown. No interference echo suppression is performed.

Manual

Select in order to manually define the range of mapping in the **Range of mapping** parameter.

#### 1.1.8 Parameter set "LVL N dist. map."

*Navigation* B Level  $\rightarrow$  Level (LVL) N  $\rightarrow$  Basic setup  $\rightarrow$  LVL N dist. map.

| Range of mapping       |                                                                                                    |
|------------------------|----------------------------------------------------------------------------------------------------|
| Navigation             | $	extsf{B}$ □ Level → Level (LVL) N → Basic setup → LVL N dist. map. → Range of mapping                                                                                                    |
| Description            | Define the range of mapping.                                                                                                    |
| Additional information | <ul> <li>For Check distance = Distance ok or Distance too small, a suitable range of mapping is already entered.</li> <li>Enter a suitable range of mapping for Check distance = Manual.</li> </ul> |

| Start mapping          |                                                                                                    |
|------------------------|----------------------------------------------------------------------------------------------------|
| Navigation             | I Level → Level (LVL) N → Basic setup → LVL N dist. map. → Start mapping                                                                                                   |
| Description            | Start recording the mapping curve.                                                                                                    |
| Additional information | <ul> <li>Meaning of the options</li> <li>Yes <ul> <li>The mapping curve is recorded.</li> </ul> </li> <li>No <ul> <li>No mapping curve is recorded.</li> </ul> </li> </ul> |

#### 1.1.9 Parameter set "LVL N status"

*Navigation* B Level  $\rightarrow$  Level (LVL) N  $\rightarrow$  Basic setup  $\rightarrow$  LVL N status

| Level N                |                                                                                                    |
|------------------------|----------------------------------------------------------------------------------------------------|
| Navigation             |                                                                                                    |
| Description            | Displays the level <b>F</b> currently measured.                                                                                                    |
| Additional information | I = 13  Definition of level TF                                                                                                    |
| Act. distance N        | Unit level.                                                                                                    |
|                        |                                                                                                    |
| Navigation             | $\textcircled{B} \boxminus \text{Level} \rightarrow \text{Level} \text{ (LVL) } \mathbb{N} \rightarrow \text{Basic setup} \rightarrow \text{LVL } \mathbb{N} \text{ check value} \rightarrow \text{Act. distance } \mathbb{N}$ |
| Description            | Displays the distance D measured between the sensor membrane and the surface of the product.                                                                                                    |
| Status                 |                                                                                                    |
| Navigation             |                                                                                                    |
| Description            | Specify the status of interference echo suppression (mapping).                                                                                                    |

#### Additional information

#### Meaning of the options

- Enable map
  - The mapping curve is taken into consideration during signal evaluation.
- Disable map
  - The mapping curve is not taken into consideration during signal evaluation. The curve remains stored in the device, however.
- Delete map

The existing mapping curve is deleted.

Correction

| 1      | 2                     | Submenu   | "Extended                    | calibr."      |                              |                   |   |
|--------|-----------------------|-----------|------------------------------|---------------|------------------------------|-------------------|---|
| 1<br>→ | <b>.2.1</b><br>▶ 🗎 20 | Parameter | set "LVL N di                | st. map."     |                              |                   |   |
| 1      | .2.2                  | Parameter | set "LVL N ch                | eck value"    |                              |                   |   |
| Ν      | lavigation            | 9 8       | Level $\rightarrow$ Level () | LVL) N → Exte | ended calib. $\rightarrow$ ] | LVL N check value | Ĵ |
|        |                       |           |                              |               |                              |                   |   |

| Navigation             |                                                                                     |
|------------------------|-------------------------------------------------------------------------------------|
| Description            | Specify the distance correction.                                                    |
| Factory setting        | 0 mm                                                                                |
| Additional information | The value entered is added to the measured distance before the level is calculated. |

#### 1.2.3 Parameter set "LVL N correction"

*Navigation*  $\square$  Level  $\rightarrow$  Level (LVL) N  $\rightarrow$  Extended calib.  $\rightarrow$  LVL N correction

| Offset                 |                                                                                       |
|------------------------|---------------------------------------------------------------------------------------|
| Navigation             | I Level → Level (LVL) N → Extended calib. → LVL N correction → Offset                 |
| Description            | Specify the level offset.                                                             |
| Factory setting        | 0 mm                                                                                  |
| Additional information | The value entered is added to the measured level.                                     |
|                        | <b>If linearization is enabled:</b><br>The corrected level is used for linearization. |

#### 1.2.4 Parameter set "LVL N blocking distance"

Navigation $\boxdot$  Level  $\rightarrow$  Level (LVL) N  $\rightarrow$  Extended calib.  $\rightarrow$  LVL N blocking<br/>distance

| Blocking distance |                                                                                       |
|-------------------|---------------------------------------------------------------------------------------|
| Navigation        | ■ $\square$ Level → Level (LVL) N → Basic setup → LVL N full cal. → Blocking distance |
| Description       | Indicates the blocking distance (BD) of the sensor.                                   |

#### 1.2.5 Parameter set "LVL N limitation"

*Navigation*  $\square$  Level  $\rightarrow$  Level (LVL) N  $\rightarrow$  Extended calib.  $\rightarrow$  LVL N limitation

| Limitation             |                                                                                                    |
|------------------------|----------------------------------------------------------------------------------------------------|
| Navigation             |                                                                                                    |
| Description            | Specify whether a lower or upper threshold limit is to be set for the measured value.                                                                                                    |
| Additional information | <ul> <li>Meaning of the options <ul> <li>Off</li> <li>The measured value is not limited.</li> </ul> </li> <li>Lower limit <ul> <li>A lower threshold limit is set for the measured value. The limit value is defined in the Low limit parameter.</li> </ul> </li> <li>Upper limit <ul> <li>An upper threshold limit is set for the measured value. The limit value is defined in the High limit parameter.</li> </ul> </li> <li>Low/high limit <ul> <li>A lower threshold limit and an upper threshold limit are set for the measured value. The limit value are defined in the Low limit and High limit parameters.</li> </ul> </li> </ul> |
|                        | 20mA<br>100%<br>2<br>1<br>0/4mA<br>0%<br>t                                                                                                    |

14 Measured value limitation

- 1 Lower limit
- 2 Upper limit
- a Unlimited signal
- b Limited signal

| Upper | limit |
|-------|-------|
|-------|-------|

 Navigation
 Image: Level → Level (LVL) N → Extended calib. → LVL N limitation → Upper limit

 Prerequisite
 Limitation = high limit or low/high limit

 Description
 Specify the high limit for the measured value.

| Lower limit  |                                                                              |
|--------------|------------------------------------------------------------------------------|
| Navigation   | □ □ Level → Level (LVL) N → Extended calib. → LVL N limitation → Lower limit |
| Prerequisite | Limitation = low limit or low/high limit                                     |
| Description  | Specify the low limit for the measured value.                                |

#### 1.3 Submenu "Simulation"

#### 1.3.1 Parameter set "LVL N simulation"

*Navigation*  $\square$  Level  $\rightarrow$  Level (LVL) N  $\rightarrow$  Simulation  $\rightarrow$  LVL N simulation

| Simulation             |                                                                                                    |
|------------------------|----------------------------------------------------------------------------------------------------|
| Navigation             |                                                                                                    |
| Description            | Select the simulation mode                                                                                                    |
| Factory setting        | Sim. off                                                                                                    |
| Additional information | <ul> <li>Meaning of the options</li> <li>Sim. off <ul> <li>No simulation (normal measuring mode)</li> </ul> </li> <li>Sim. level <ul> <li>Enter a level in the Sim. level value parameter. The displayed measured value and the signal output follow this value.</li> </ul> </li> </ul> |

• Sim. volume

Enter a volume or weight (depending on the linearization) in the **Sim. vol. value** parameter. The displayed measured value and the signal output follow this value.

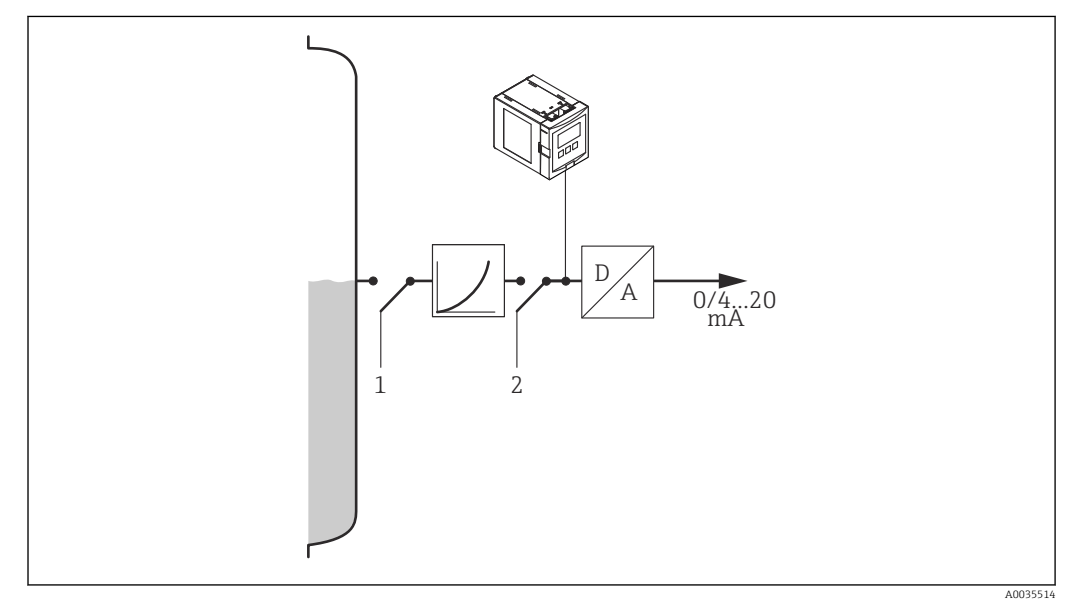

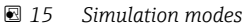

- 1 Level simulation
- 2 Volume simulation

If simulation is active, the device displays an error message to this effect.

| Sim. level value  |                                                                                    |
|-------------------|------------------------------------------------------------------------------------|
| Navigation        | □ □ Level → Level (LVL) N → Simulation → LVL N simulation → Sim. level value       |
| Prerequisite      | Simulation = Sim. level                                                            |
| Description       | Enter the level to be simulated.                                                   |
|                   |                                                                                    |
| Sim. volume value |                                                                                    |
| Navigation        | $\Box$ □ Level → Level (LVL) N → Simulation → LVL N simulation → Sim. volume value |
| Prerequisite      | Simulation = Sim. volume                                                           |
| Description       | Enter the volume to be simulated.                                                  |

#### 2 Menu "Safety settings"

#### 2.1 Parameter set "Outp. echo loss"

*Navigation*  $\ \ \square \ \ \square$  Safety settings  $\rightarrow$  Outp. echo loss

| Level N                |                                                                                                    |
|------------------------|----------------------------------------------------------------------------------------------------|
| Navigation             | ■ $\square$ Safety settings $\rightarrow$ Outp. echo loss $\rightarrow$ Level N                                                                                                    |
| Description            | Specify the behavior of the level signal in the event of echo loss.                                                                                                    |
| Additional information | <ul> <li>Meaning of the options</li> <li>Hold<br/>The level value is held if an echo loss occurs.</li> <li>Ramp %/min<br/>After the set delay time (Delay echo loss parameter set) the level output value is shifted towards 0% (for a negative ramp) or towards 100% (for a positive ramp) with a configurable ramp (Ramp level N parameter).</li> <li>User specific<br/>After the set delay time (Delay echo loss parameter set), the level output adopts the value defined in the Value level N parameter.</li> <li>Alarm<br/>After the set delay time (Delay echo loss parameter set), the device adopts the alarm condition.</li> </ul> |

| Ramp level N |                                                                                                    |
|--------------|----------------------------------------------------------------------------------------------------|
| Navigation   | Safety settings → Outp. echo loss → Ramp level N                                                              |
| Prerequisite | Level N = Ramp %/min                                                                                          |
| Description  | Define the slope of the ramp in the event of echo loss.<br>Unit: percentage of the measuring range per minute |

#### Additional information

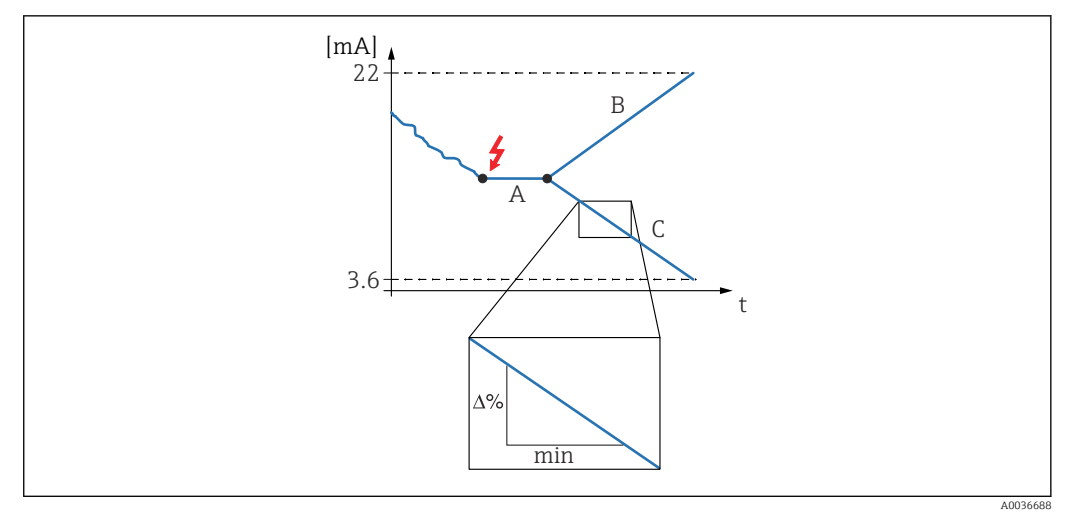

- 16 Ramp in event of echo loss
- Α
- В
- Delay time Positive ramp Negative ramp С

#### Value level N

| Navigation   | $\textcircled{B} \ \fbox{Safety settings} \rightarrow \texttt{Outp. echo loss} \rightarrow \texttt{Value level N}$ |
|--------------|----------------------------------------------------------------------------------------------------|
| Prerequisite | Level N = User specific                                                                                            |
| Description  | Define the value of the level signal in the event of echo loss.                                                    |

#### 2.2 Parameter set "Delay echo loss"

*Navigation*  $\ \ \square \ \ \square$  Safety settings  $\rightarrow$  Delay echo loss

| Delay Sensor N         |                                                                                                    |
|------------------------|----------------------------------------------------------------------------------------------------|
| Navigation             | Image: Balance Safety settings → Delay echo loss → Delay Sensor N                                                                                                    |
| Description            | Define the delay time for echo loss.                                                                                                    |
| Factory setting        | 60 s                                                                                                    |
| Additional information | After an echo loss, Prosonic S waits for the time specified in this parameter to pass before "Outp. echo loss" becomes active. This ensures that the measurement is not unnecessarily interrupted by temporary interferences. |

#### 2.3 Parameter set "Safety distance"

*Navigation*  $\square$  Safety settings  $\rightarrow$  Safety distance

 Saf. dist.sen N

 Navigation
 Image: Safety settings → Safety distance → Saf. dist.sen N

 Description
 Define the safety distance for sensor N.

 Additional information
 Definition of the safety distance

1

2

I7 Definition of the safety distance

*1* Blocking distance of the sensor (depends on the sensor type)

2 Safety distance

The safety distance is located immediately below the blocking distance. If the level enters the safety distance, Prosonic S generates a warning or an alarm.

Application example: flooding detection with FDU90 sensor with a flooding protection tube

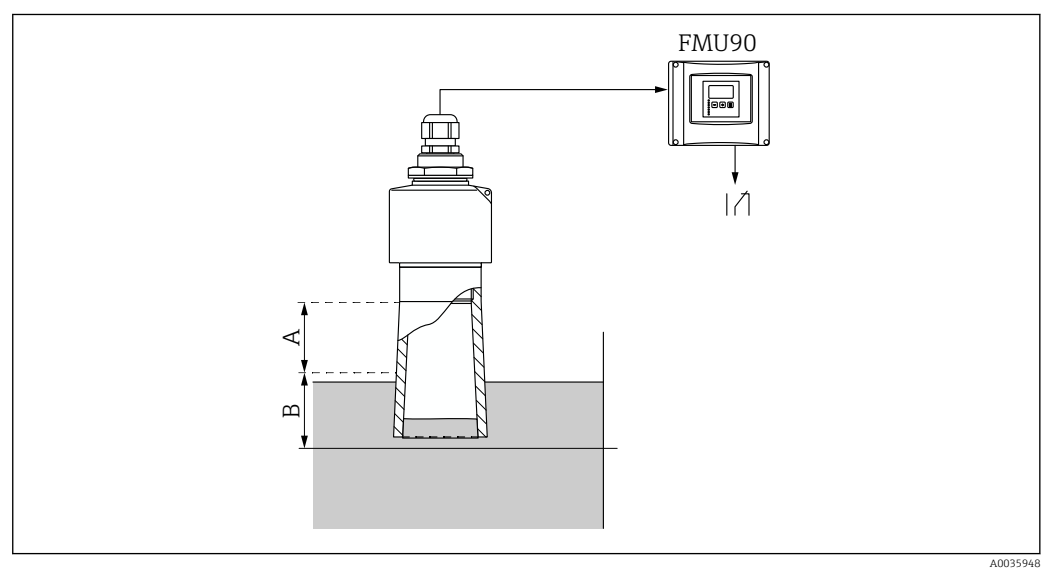

I8 Flooding detection with FDU90 sensor with a flooding protection tube

- A Blocking distance FDU90 = 7 cm (2.8 in)
- B Set the safety distance to 4 cm (1.6 in)

A003668

- To detect flooding, set the safety distance to 4 cm (1.6 in).
   A warning or an alarm is then generated shortly before the level reaches the flooding protection tube.
- In order to indicate that flooding is detected, configure the diagnostics relay with Allocation M = Level in safety distance sensor N

#### 2.4 Parameter set "In safety dist."

*Navigation*  $\blacksquare \Box$  Safety settings  $\rightarrow$  In safety dist.

| In saf. dist.s N       |                                                                                                    |
|------------------------|----------------------------------------------------------------------------------------------------|
| Navigation             | □ □ Safety settings → In safety dist. → In saf. dist.s N                                                                                                    |
| Description            | Define how the device reacts if the safety distance is undershot.                                                                                                    |
| Additional information | <ul> <li>Meaning of the options</li> <li>Warning The device generates a warning (A01651 to A10651) but continues measuring. The warning disappears as soon as the level is no longer in the safety distance. </li> <li>Alarm The device adopts a defined output state (Output on alarm parameter set), and a warning (A01651 to A10651) is generated. The warning disappears as soon as the level is no longer in the safety distance, and the device continues measuring. </li> <li>Self holding The device adopts a defined output state (Output on alarm parameter set), and a warning (A01651 to A10651) is generated. The device adopts a defined output state (Output on alarm parameter set), and a warning (A01651 to A10651) is generated. The alarm state is maintained when the error leaves the safety distance. The self-holding function must first be reset (Reset sensor N parameter) before the warning disappears and the device continues measuring.</li></ul> |

| Reset sen N            |                                                                                               |
|------------------------|-----------------------------------------------------------------------------------------------|
|                        |                                                                                               |
| Navigation             | □ □ Safety settings → In safety dist. → Reset sen N                                           |
| Prerequisite           | In saf. dist.s N = Self holding                                                               |
| Description            | Select the <b>Yes</b> option to reset the alarm.                                              |
| Additional information | Meaning of the options <ul> <li>No</li> <li>The alarm remains active.</li> </ul> <li>Yes</li> |
|                        | The alarm is reset. Measurement is resumed.                                                   |

#### 2.5 Parameter set "React. high temp."

| Overtemp. sen N (N = 1 - 10) |                                                                                                    |
|------------------------------|----------------------------------------------------------------------------------------------------|
| Navigation                   |                                                                                                    |
| Description                  | Define the behavior of the device if the maximum sensor temperature is exceeded.                                                                                                    |
| Additional information       | <ul> <li>Meaning of the options</li> <li>Warning <ul> <li>The device continues measuring but generates an error message (E01661 to E10661).</li> </ul> </li> <li>Alarm <ul> <li>The device adopts a defined output state (Output on alarm parameter set), and an error message (E01661 to E10661) is generated.</li> </ul> </li> </ul> |
| Max. temp. sen. N            |                                                                                                    |
| Navigation                   | ■ Safety settings $\rightarrow$ React. high temp. $\rightarrow$ Max. temp. sen. N                                                                                                    |

**Description** Displays the maximum permissible temperature of the sensor.

#### 2.6 Parameter set "Defect temp. sen."

*Navigation*  $\ \ \square \ \ \square$  Safety settings  $\rightarrow$  Defect temp. sen.

| Def. temp. sen N (N = 1 - 10) |                                                                                                    |
|-------------------------------|----------------------------------------------------------------------------------------------------|
| Navigation                    | □ Safety settings → Defect temp. sen. → Def.temp.sen N                                                                                                    |
| Description                   | Define the behavior of the device in the event of a defective temperature sensor.                                                                                                    |
| Additional information        | <ul> <li>Meaning of the options</li> <li>Warning <ul> <li>The device continues measuring but generates an error message (A01281 to A10281).</li> </ul> </li> <li>Alarm <ul> <li>The device adopts a defined output state (Output on alarm parameter set), and an error message (A01281 to A10281) is generated.</li> </ul> </li> </ul> |

#### 3 Menu "Output/calculat." (PROFIBUS DP)

#### 3.1 Submenu "Analog input"

#### 3.1.1 Parameter set "Analog input N" (N = 1 - 20)

There is an **Analog input N** parameter set for each AI Block in the device.

*Navigation*  $\square$  Output/calculat.  $\rightarrow$  Analog input  $\rightarrow$  Analog input N

| Measured value N (N = 1 - 10) |                                                                                                    |
|-------------------------------|----------------------------------------------------------------------------------------------------|
| Navigation                    |                                                                                                    |
| Description                   | Select the measured variable which should be output via the Analog Input Block.                                                                                                    |
| Additional information        | If <b>Sum N</b> or <b>Average N</b> is selected, the device returns to the <b>Analog input N</b> parameter set. The parameters <b>Level 1</b> to <b>Level 10</b> now appear here. Select <b>Yes</b> in these parameters if the measured value should be taken into account in the sum or the average. Select <b>No</b> (default) if the value should not be taken into account. |
|                               | The <b>Temperature sen. M</b> option always refers to the temperature which has been assigned to the sensor in the <b>Sensor management</b> $\rightarrow$ <b>US Sensor M</b> $\rightarrow$ <b>Temp.measurement</b> parameter.                                                                                                    |
| Value                         |                                                                                                    |

| Navigation  | □ □ Output/calculat. → Analog input → Analog input N → Value  |
|-------------|---------------------------------------------------------------|
| Description | Displays the current value of the selected measured variable. |
| Status      |                                                               |

| Navigation  | 8 8    | $\texttt{Output/calculat.} \rightarrow \texttt{Analog input} \rightarrow \texttt{Analog input} \ \texttt{N} \rightarrow \texttt{Status}$ |
|-------------|--------|----------------------------------------------------------------------------------------------------|
| Description | Displa | ys the status that is transmitted together with the measured variable.                                                                   |

#### 3.2 Parameter set "PROFIBUS DP"

Navigation  $\square$  Output/calculat.  $\rightarrow$  PROFIBUS DP

| Profile version        |                                                                                                    |
|------------------------|----------------------------------------------------------------------------------------------------|
|                        |                                                                                                    |
| Navigation             |                                                                                                    |
| Description            | Displays the version of the PROFIBUS profile that is used.                                                                                                    |
|                        |                                                                                                    |
| Instrument address     |                                                                                                    |
| Navigation             | □ □ Output/calculat. → PROFIBUS DP → Instrument address                                                                                                    |
| Description            | Displays the bus address of the device                                                                                                    |
| Additional information | <ul> <li>The bus address can be set as follows:</li> <li>Via the DIP switches in the connection compartment</li> <li>Via an operating tool (e.g. FieldCare)</li> </ul> |

| Ident number           |                                                                                                    |
|------------------------|----------------------------------------------------------------------------------------------------|
| Navigation             |                                                                                                    |
| Description            | Specify the ident number of the device.                                                                                                    |
| Factory setting        | Manufacturer                                                                                                    |
| Additional information | <ul> <li>Meaning of the options</li> <li>Profile The ident number of the PROFIBUS profile is used.</li> <li>Manufacturer The ident number of the device-specific GSD file is used.</li> </ul> |

#### 4 Menu "Device properties"

#### 4.1 Submenu "Operating param."

#### 4.1.1 Parameter set "Distance unit"

*Navigation*  $\square$  Device properties  $\rightarrow$  Operating parameters  $\rightarrow$  Distance unit

| Distance unit   |                                                             |
|-----------------|-------------------------------------------------------------|
| Navigation      | □ □ □ □ □ □ □ □ □ □ □ □ □ □ □ □ □ □ □                       |
| Description     | Specify the distance unit.                                  |
| Selection       | <ul> <li>m</li> <li>ft</li> <li>mm</li> <li>inch</li> </ul> |
| Factory setting | m                                                           |

#### 4.1.2 Parameter set "Temperature unit"

*Navigation*  $\square$  Device properties  $\rightarrow$  Operating parameters  $\rightarrow$  Temperature unit

| Temperature unit |                              |
|------------------|------------------------------|
| Navigation       |                              |
| Description      | Define the temperature unit. |
| Selection        | ■ °C<br>■ °F                 |
| Factory setting  | °C                           |

#### 4.2 Submenu "Tag marking"

#### 4.2.1 Parameter set "Tag marking"

*Navigation*  $\square$  Device properties  $\rightarrow$  Tag marking  $\rightarrow$  Tag marking

| Device marking |                                                                                                    |
|----------------|----------------------------------------------------------------------------------------------------|
|                |                                                                                                    |
| Navigation     | $\square$ Device properties $\rightarrow$ Tag marking $\rightarrow$ Tag marking $\rightarrow$ Device marking |
| Description    | Enter a string consisting of max. 16 alphanumeric characters as the name for the entire device.              |

#### 4.3 Parameter set "Language"

Navigation

| Language               |                                                                                                    |
|------------------------|----------------------------------------------------------------------------------------------------|
| Navigation             |                                                                                                    |
| Description            | Select the language for the display module.                                                                     |
| Additional information | The "Language" feature in the product structure determines which languages can be selected:                     |
|                        | Language = 1:<br>• English<br>• Deutsch<br>• Français<br>• Español<br>• Italiano<br>• Nederlands<br>• Português |
|                        | Language = 2:<br>• English<br>• Deutsch<br>• Russian<br>• Polish<br>• Czech                                     |
|                        | Language = 3:<br>• English<br>• Chinese<br>• Japanese<br>• Korean<br>• Thai<br>• Bahasa (Indonesia, Malaysia)   |
|                        |                                                                                                    |

#### 4.4 Parameter set "Password/reset"

Navigation

□ □ Device properties → Password/reset

| Reset                  |                                                                                                    |
|------------------------|----------------------------------------------------------------------------------------------------|
| Navigation             | ■ □ Device properties $\rightarrow$ Password/reset $\rightarrow$ Reset                                                                                                    |
| Description            | Enter the reset code to reset the parameters to their default values.                                                                                                    |
| Additional information | Reset code: 33 333                                                                                                    |
|                        | Response of the linearization function in the event of a reset<br>In the event of a reset, the linearization method (level) or type of linearization (flow)<br>is reset to <b>None</b> . If a linearization table is present it is not deleted, however, and can<br>be reactivated if necessary.                                                                                                    |
|                        | <b>Effect of a reset on the 5-point linearity protocol</b><br>With the creation of a 5-point linearity protocol, the FDU9x sensor and the FMU9x transmitter electronics (the measuring system) are perfectly adjusted to one another and the measuring accuracy is optimized for the specified range. The <b>Zero distance</b> service parameter is fine-adjusted for this purpose. Following a reset, this parameter must be re-configured in the Service menu according to the data indicated on the 5-point linearity protocol for the FDU9x sensor. Contact Endress+Hauser customer service for this purpose. |

| Code                   |                                                                                                    |
|------------------------|----------------------------------------------------------------------------------------------------|
| Navigation             | ■ □ Device properties $\rightarrow$ Password/reset $\rightarrow$ Code                                                             |
| Description            | <ul><li>To unlock the device, enter the access code.</li><li>To lock the device, enter any other number of your choice.</li></ul> |
| Additional information | Access code: 2 457                                                                                                    |
|                        |                                                                                                    |
| Status                 |                                                                                                    |
| Navigation             | ■ □ Device properties $\rightarrow$ Password/reset $\rightarrow$ Status                                                           |
| Description            | Displays the current locking state of the device.                                                                                 |

#### Additional information

#### Meaning of the information displayed

#### Unlocked

- All parameters (apart from Service parameters) can be edited.
- Code locked

The device has been locked via the operating menu. It can only be unlocked by entering the access code in the **Code** parameter.

Key-locked

The device has been locked via the operating keys. It can only be unlocked again by pressing all three keys simultaneously.

Switch locked

The device has been locked via the write protection switch in the terminal compartment. It can only be unlocked again using this switch.

#### 5 Menu "System informat."

#### 5.1 Submenu "Device information"

#### 5.1.1 Parameter set "Device family"

*Navigation*  $\square$  System informat.  $\rightarrow$  Device information  $\rightarrow$  Device family

| Device family |                                                                       |
|---------------|-----------------------------------------------------------------------|
| Navigation    | System informat. → Device information → Device family → Device family |
| Description   | Displays the device family.                                           |

#### 5.1.2 Parameter set "Device name"

*Navigation*  $\square$  System informat.  $\rightarrow$  Device information  $\rightarrow$  Device name

| Device name |                                                                   |
|-------------|-------------------------------------------------------------------|
| Navigation  | System informat. → Device information → Device name → Device name |
| Description | Displays the device name.                                         |

#### 5.1.3 Parameter set "Device marking"

*Navigation*  $\blacksquare$  System informat.  $\rightarrow$  Device marking  $\rightarrow$  Device marking

| Device marking |                                                                         |
|----------------|-------------------------------------------------------------------------|
| Navigation     | System informat. → Device information → Device marking → Device marking |
| Description    | Displays the device marking.                                            |

#### 5.1.4 Parameter set "Serial no."

*Navigation*  $\square$  System informat.  $\rightarrow$  Serial no.  $\rightarrow$  Serial no.

| Serial no.  |                                                                 |
|-------------|-----------------------------------------------------------------|
| Navigation  | System informat. → Device information → Serial no. → Serial no. |
| Description | Displays the serial number.                                     |

#### 5.1.5 Parameter set "Software version"

*Navigation*  $\square$  System informat.  $\rightarrow$  Software version  $\rightarrow$  Software version

| Software version       |                                                                                                    |
|------------------------|----------------------------------------------------------------------------------------------------|
| Navigation             |                                                                                                    |
| Description            | Displays the software version.                                                                                                    |
| Additional information | <ul> <li>This function displays the version of the protocol, hardware and software: Vxx.yy.zz.prot.</li> <li>xx: HW version</li> <li>yy: SW version</li> <li>zz: SW revision</li> <li>prot: communication protocol</li> </ul> |

#### 5.1.6 Parameter set "Dev. rev."

*Navigation*  $\square$  System informat.  $\rightarrow$  Dev. rev.  $\rightarrow$  Dev. rev.

| Dev. rev.   |                                                                 |
|-------------|-----------------------------------------------------------------|
| Navigation  | ■ System informat. → Device information → Dev. rev. → Dev. rev. |
| Description | Displays the device revision.                                   |

#### 5.1.7 Parameter set "DD version"

*Navigation* B System informat.  $\rightarrow$  DD version  $\rightarrow$  DD version

| DD version  |                                                                                  |
|-------------|----------------------------------------------------------------------------------|
| Navigation  | $\blacksquare$ ■ System informat. → Device information → DD version → DD version |
| Description | Displays the DD version that is needed to operate the device via FieldCare.      |

#### 5.2 Submenu "In/output info"

#### 5.2.1 Parameter set "Level N" (N = 1 - 10)

Navigation B System informat.  $\rightarrow$  In/output info  $\rightarrow$  Level N

| Input              |                                                                                                    |
|--------------------|----------------------------------------------------------------------------------------------------|
| Navigation         | Image: Boostime System informat. → In/output info → Level N → Input                                                                                                    |
| Description        | Indicates which sensor input is connected to the level channel.                                                                                                    |
| Sensor selection   |                                                                                                    |
| Navigation         | $\square$ □ System informat. → In/output info → Level N → Sensor selection                                                                                                    |
| Description        | Displays the type of sensor that is connected. <b>Automatic</b> is displayed for FDU9x sensors because Prosonic S detects these sensors automatically.                                                                                                    |
| Detected           |                                                                                                    |
| Navigation         | $\ensuremath{\textcircled{\sc line 1.5}} \blacksquare \ensuremath{\textcircled{\sc line 1.5}} \ensuremath{\textcircled{\sc line 1.5}} $ |
| Prerequisite       | Sensor selection = Automatic                                                                                                    |
| Description        | Displays the type of sensor detected automatically.                                                                                                    |
|                    | 5.2.2 Parameter set "Analog input N" (N = 1 - 20)                                                                                                    |
|                    | Navigation $\textcircled{B}$ System informat. $\rightarrow$ In/output info $\rightarrow$ Analog input N                                                                                                    |
| Measured value N ( | (N = 1 - 20)                                                                                                    |
| Navigation         | In/output info → Analog input N → Measured value N $ = \frac{1}{2} \sum_{i=1}^{n} \frac{1}{2} \sum_{i=1}^{n} $                                                                                       |
| Description        | Indicates which measured value has been assigned to Analog Input Block N.                                                                                                    |

#### 5.3 Submenu "Min/max values"

#### 5.3.1 Parameter set "Level"

NavigationImage: System informat.  $\rightarrow$  Min/max values  $\rightarrow$  Level

| Max. value             |                                                                                                    |
|------------------------|----------------------------------------------------------------------------------------------------|
| Navigation             | Image: Boostimes and the second state of the second state of |
| Description            | Displays the maximum level measured so far.                                                                                                    |
| Min. Value             |                                                                                                    |
| Navigation             | Image: System informat. → Min/max values → Level → Min. Value                                                                                                    |
| Description            | Displays the minimum level measured so far.                                                                                                    |
| Reset                  |                                                                                                    |
| Navigation             | Image: System informat. → Min/max values → Level → Reset                                                                                                    |
| Description            | Select the suitable reset option.                                                                                                    |
| Factory setting        | Кеер                                                                                                    |
| Additional information | <ul> <li>Meaning of the options</li> <li>Keep<br/>Max. value and Min. value are not reset.</li> <li>Clear<br/>Max. value and Min. value are reset, i.e. they adopt the current value of the measured variable again.</li> <li>Reset min.<br/>Min. value is reset, i.e. it adopts the current value of the measured variable again.Max. value keeps its value.</li> <li>Reset max.<br/>Max. value is reset, i.e. it adopts the current value of the measured variable again.Min. value keeps its value.</li> </ul>                                                                                                    |

#### 5.3.2 Parameter set "Temperature"

Navigation B System informat.  $\rightarrow$  Min/max values  $\rightarrow$  Temperature

| Max. value             |                                                                                                    |
|------------------------|----------------------------------------------------------------------------------------------------|
| Navigation             | □ System informat. → Min/max values → Temperature → Max. value                                                                                                    |
| Description            | Displays the maximum temperature measured so far.                                                                                                    |
| Additional information | <ul> <li>Max. value refers to the temperature of the internal temperature detector in the sensor.</li> <li>The value can only be reset by Endress+Hauser Service.</li> </ul>                                                                                                    |
| Min. Value             |                                                                                                    |
| Navigation             | Image: Boostimes and the second state of the second state of |
| Description            | Displays the minimum temperature measured so far.                                                                                                    |
| Additional information | <ul> <li>Min. value refers to the temperature of the internal temperature detector in the sensor.</li> <li>The value can only be reset by Endress+Hauser Service.</li> </ul>                                                                                                    |
| Reset                  |                                                                                                    |
| Navigation             | Image: Boost System informat. → Min/max values → Temperature → Reset                                                                                                    |
| Description            | Select the suitable reset option.                                                                                                    |
| Factory setting        | Кеер                                                                                                    |
| Additional information | <ul> <li>Meaning of the options</li> <li>Keep<br/>Max. value and Min. value are not reset.</li> <li>Clear<br/>Max. value and Min. value are reset, i.e. they adopt the current value of the measured variable again.</li> <li>Reset min.<br/>Min. value is reset, i.e. it adopts the current value of the measured variable again. Max. value keeps its value.</li> <li>Reset max.<br/>Max. value is reset, i.e. it adopts the current value of the measured variable again. Min. value keeps its value.</li> </ul>                                                                                                    |

#### 5.4 Submenu "Envelope curve"

#### 5.4.1 Parameter set "En. curve sen. N" (N = 1 - 10)

*Navigation* @ System informat.  $\rightarrow$  Envelope curve  $\rightarrow$  En. curve sen. N

| Plot settings (1) |                                                                                                    |
|-------------------|----------------------------------------------------------------------------------------------------|
| Navigation        | Image: Boostimes and the set of the set of the set |
| Description       | Select the information to be displayed.                                                                                                    |
| Selection         | <ul> <li>Envelope curve</li> <li>Env. curve+FAC</li> <li>Env.curve+cust.map</li> </ul>                                                                                                    |
| Factory setting   | Envelope curve                                                                                                    |

| Plot settings (2)      |                                                                                                    |
|------------------------|----------------------------------------------------------------------------------------------------|
| Navigation             | ■ System informat. → Envelope curve → En. curve sen. N → Plot settings                                                                                                    |
| Description            | Select whether the envelope curve should only be read once or should be read cyclically.                                                                                                    |
| Selection              | <ul><li>Single curve</li><li>Cyclic</li></ul>                                                                                                    |
| Factory setting        | Single curve                                                                                                    |
| Additional information | If cyclic envelope curve display is active, the measured value is updated at a slower cycle time. It is therefore advisable to exit the envelope curve display again after optimizing the measuring point. |

| Plot settings (2)      |                                                                                   |
|------------------------|-----------------------------------------------------------------------------------|
| Navigation             | □ System informat. → Envelope curve → En. curve sen. N → Envelope curve           |
| Description            | Displays the envelope curve.                                                      |
| Additional information | To exit the visualization function, press the left and middle key simultaneously. |

#### 5.5 Submenu "Error list"

#### 5.5.1 Parameter set "Actual error"

Displays a list of the error messages currently pending. Help text can be displayed for every error message.

#### 5.5.2 Parameter set "Last error"

Displays a list of the errors last fixed. Help text can be displayed for every error message.

#### 5.6 Submenu "Diagnostics"

#### 5.6.1 Parameter set "Operating hours"

*Navigation*  $\blacksquare$  System informat.  $\rightarrow$  Diagnostics  $\rightarrow$  Operating hours

| Operating hours              |                                                                                                    |
|------------------------------|----------------------------------------------------------------------------------------------------|
| Navigation<br>Description    | System informat. → Diagnostics → Operating hours → Operating hours Indicates how long the device has been in operation.                                                                                                    |
|                              | 5.6.2 Parameter set "Actual distance"                                                                                                    |
|                              | Navigation                                                                                                    |
| Act. distance N (N = 1 - 10) |                                                                                                    |
| Navigation                   | □ □ System informat. → Diagnostics → Actual distance → Act. distance N                                                                                                    |
| Description                  | Displays the distance currently measured between the sensor membrane and the surface of the product.                                                                                                    |
|                              | <b>5.6.3 Parameter set "Act. meas. value"</b><br>Navigation $\square$ System informat. $\rightarrow$ Diagnostics $\rightarrow$ Act. meas. value                                                                                                    |
|                              |                                                                                                    |
| Level N (N = 1 - 10)         |                                                                                                    |
| Navigation                   | Image: Boostimes and the second second |
| Description                  | Displays the level currently measured, or (in the case of linearization) the volume currently measured.                                                                                                    |

#### 5.6.4 Parameter set "Application par."

*Navigation*  $\square$  System informat.  $\rightarrow$  Diagnostics  $\rightarrow$  Application par.

| Sensor N (N = 1 - 10) |                                                                                                    |
|-----------------------|----------------------------------------------------------------------------------------------------|
| Navigation            |                                                                                                    |
| Description           | Indicates whether a setting that depends on the application parameters ( "Tank shape",<br>"Medium property", "Process cond.") has been modified subsequently. |

#### 5.6.5 Parameter set "Echo quality sen."

*Navigation*  $\ \ \square \ \ \square$  System informat.  $\rightarrow$  Diagnostics  $\rightarrow$  Echo quality sen.

| Echo quality N (N = 1 - 10) |                                                                                              |
|-----------------------------|----------------------------------------------------------------------------------------------|
| Navigation                  | System informat. → Diagnostics → Echo quality sen. → Echo quality N                          |
| Description                 | Displays the echo quality.                                                                   |
| Additional information      | The echo quality is the distance (in dB) between the echo and the echo evaluation curve FAC. |

#### 6 Menu "Display"

#### 6.1 Parameter set "Display"

*Navigation*  $\square$  Display  $\rightarrow$  Display

| Туре |  |
|------|--|
|------|--|

**Navigation**  $\square$  Display  $\rightarrow$  Display  $\rightarrow$  Type

**Description** Select the display visualization format.

**Factory setting** 1x value+bargr.

Additional information

Meaning of the options

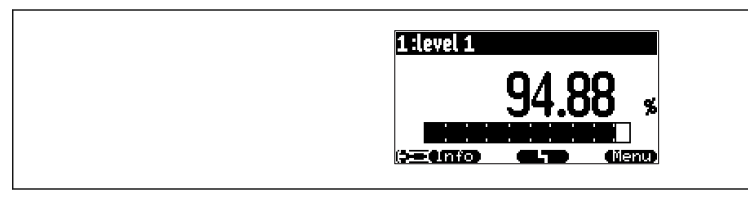

☑ 19 "Type" = "1x value+bargr."

| 1:flow 1    2:level 1<br>1 0.00 n3 |
|------------------------------------|
|                                    |

☑ 20 "Type" = "2x value+bargr."

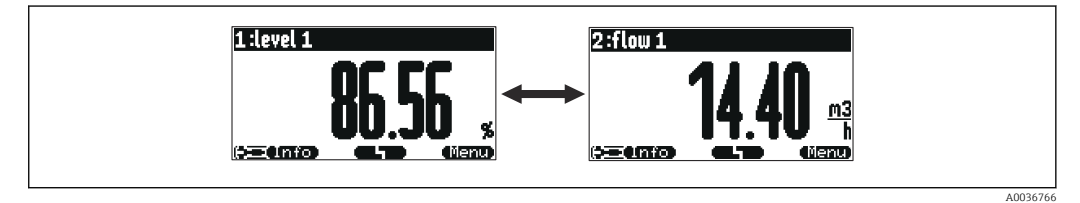

💽 21 "Type" = "Value max. size"

A0036764

A0036765

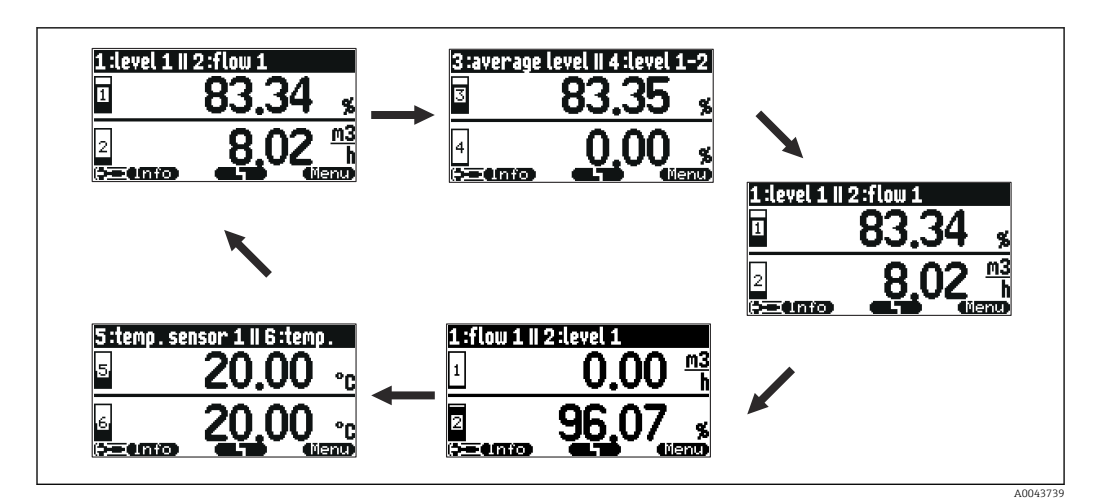

☑ 22 "Type" = "Alter. 5x2 val."

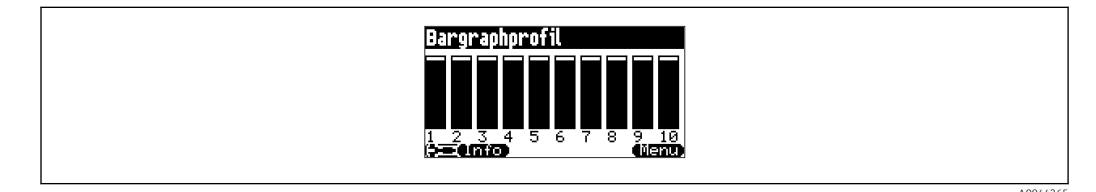

☑ 23 "Type" = "Bargr. profil"

# Time Navigation Image: Display → Display → Time Prerequisite Type = Value max. size or Alter. 5x2 val. Description Specify the time after which the next value should be displayed. Additional information To change to the next value immediately in the main display screen, press (Image).

| Value N (N = 1 - 10)   |                                                                                                    |
|------------------------|----------------------------------------------------------------------------------------------------|
| Navigation             | Image: Boost State State |
| Description            | Specify which measured value or calculated value should appear as value N on the display.                                                                                                    |
| Additional information | <b>1</b> The number of values that can be displayed depends on the <b>Type</b> parameter.                                                                                                    |

Customized text N (N = 1 - 10)

| Navigation             | $ \blacksquare \Box Display \rightarrow Display \rightarrow Customized text N $                                                 |
|------------------------|----------------------------------------------------------------------------------------------------|
| Description            | Specify the display text for value N.                                                                                           |
| Additional information | The display text entered is displayed along with the value if the option <b>Customized text</b> = <b>Yes</b> has been selected. |

#### 6.2 Parameter set "Display format"

Navigation  $\textcircled{\ }$  Display  $\rightarrow$  Display format

| Format          |                                                                                                    |
|-----------------|----------------------------------------------------------------------------------------------------|
| Navigation      | Image: Boost and Boost and Boos |
| Description     | Select the format for displaying the length.                                                                                                    |
| Selection       | <ul><li>Decimal</li><li>ft-in-1/16</li></ul>                                                                                                    |
| Factory setting | Decimal                                                                                                    |

#### No. of decimals

| Navigation      | $ \blacksquare \Box Display \rightarrow Display format \rightarrow No. of decimals $ |
|-----------------|--------------------------------------------------------------------------------------|
| Description     | Select the number of decimal places.                                                 |
| Selection       | <ul> <li>X</li> <li>X.X</li> <li>X.XX</li> <li>X.XXX</li> </ul>                      |
| Factory setting | X.XX                                                                                 |

| Sep. character  |                                                                                                    |
|-----------------|----------------------------------------------------------------------------------------------------|
|                 |                                                                                                    |
| Navigation      | Image: Boost and Boost and Boos |
| Description     | Select the decimal separator.                                                                                                    |
| Selection       | <ul> <li>. (point)</li> <li>, (comma)</li> </ul>                                                                                                    |
| Factory setting | . (point)                                                                                                    |

| Free text   |                                                                                                    |
|-------------|----------------------------------------------------------------------------------------------------|
| Navigation  | B □ Display → Display format → Free text                                                                                   |
| Description | Specify whether <b>Customized text 1</b> to <b>Customized text 10</b> are displayed together with the corresponding value. |

#### 6.3 Parameter set "Back to home"

| Navigation 🛛 🗐 🖗 | □ Display $\rightarrow$ Back to h | nome |
|------------------|-----------------------------------|------|
|------------------|-----------------------------------|------|

| Back to home    |                                                                                                    |
|-----------------|----------------------------------------------------------------------------------------------------|
| Navigation      |                                                                                                    |
| Description     | Specify the time after which the onsite display automatically returns to home (measured value display screen). |
| User entry      | 3 to 9999 s                                                                                                    |
| Factory setting | 900 s                                                                                                    |

#### 7 Sensor management

#### 7.1 Submenu "FDU sensor N" (N = 1 - 10)

#### 7.1.1 Parameter set "US sensor N" (N = 1 - 10) (sensor settings)

*Navigation*  $\square$  Sensor management  $\rightarrow$  Sensor management  $\rightarrow$  US sensor N

| Sensor operation       |                                                                                                    |
|------------------------|----------------------------------------------------------------------------------------------------|
| Navigation             | $■$ $□$ Sensor management $\rightarrow$ Sensor management $\rightarrow$ US sensor N $\rightarrow$ Sensor operation                                                                                                    |
| Description            | Switch the sensor on or off.                                                                                                    |
| Factory setting        | On                                                                                                    |
| Additional information | <ul> <li>Meaning of the options</li> <li>On <ul> <li>The sensor is switched on.</li> </ul> </li> <li>Hold <ul> <li>The sensor is switched off. The last measured value is held.</li> </ul> </li> <li>Off <ul> <li>The sensor is switched off. No measured value is transmitted.</li> </ul> </li> </ul> |
| Sensor priority        |                                                                                                    |

NavigationImage: Sensor management → Sensor management → US sensor N → Sensor priorityDescriptionSpecify the priority of sensor N.

#### Additional information The priorities can be specified for all connectable sensors 1 to 10. The priorities can be set

between 1 and 255. The priority number then corresponds to the number of sensor polling cycles after which the value is polled.

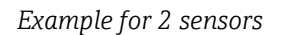

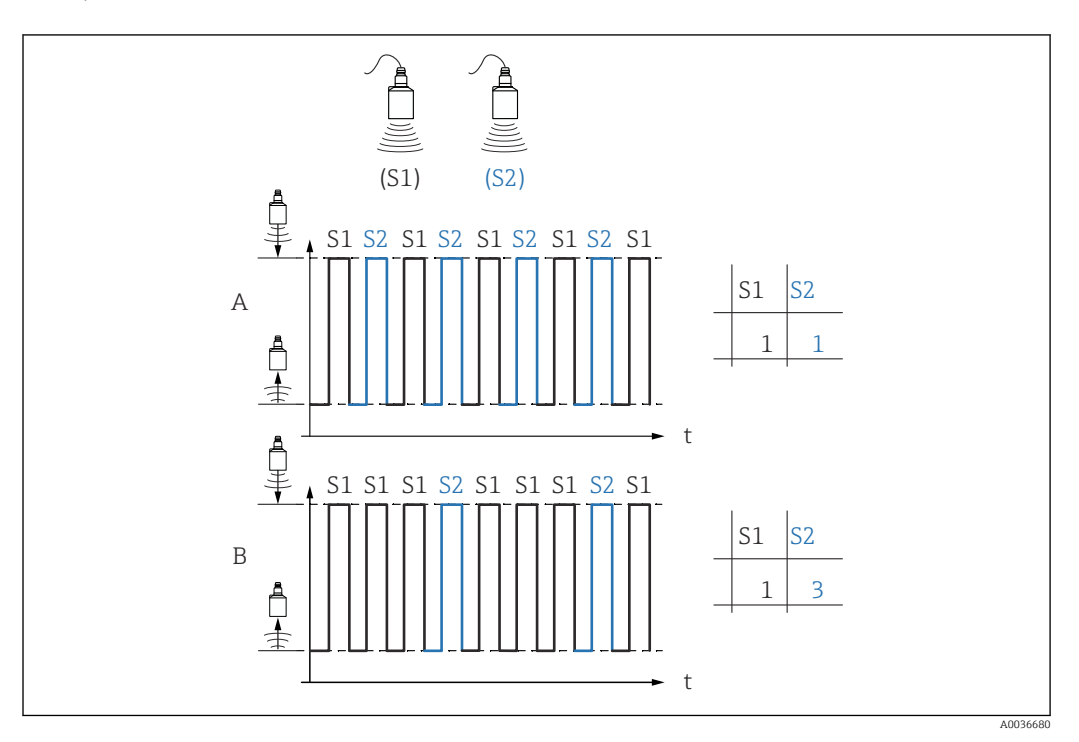

#### Α

- Priority sensor 1 = 1
- Priority sensor 2 = 1
- $\rightarrow$  Both sensors send one pulse each time on an alternating basis.

#### В

- Priority sensor 1 = 1
- Priority sensor 2 = 3
- $\rightarrow$  After three pulses from sensor 1, sensor 2 sends one pulse.

| Detected     |                                                                                                    |
|--------------|----------------------------------------------------------------------------------------------------|
| Navigation   | $\textcircled{B} \boxminus Sensor management \rightarrow Sensor management \rightarrow US sensor N \rightarrow Detected$ |
| Prerequisite | Sensor selection = Automatic                                                                                             |
| Description  | Displays the type of sensor detected automatically.                                                                      |
|              |                                                                                                    |

#### **Detection window**

| Navigation  | $\textcircled{B} \square  \text{Sensor management} \rightarrow \text{Sensor management} \rightarrow \text{US sensor N} \rightarrow \text{Detection window}$ |
|-------------|----------------------------------------------------------------------------------------------------|
| Description | Switch the detection window on and off.                                                                                                    |

# Additional information If the detection window function is switched on, a window is defined around the current level echo (typical width 1 - 2.5 m (3.3 - 8.2 ft); depending on the application parameters). The device searches for echoes within this window. The window moves with the level echo when the level increases or decreases. Echoes outside this window are ignored and are not analyzed.

#### Meaning of the options

Off

The detection window is switched off.

- On
- The detection window is switched on.
- Reset

The current window is deleted. The device searches for the level echo in the entire measuring range. A new window is defined around the level echo that is found.

The window width can be set by Endress+Hauser Service if necessary.

#### 8 Overview of the operating menu

#### 8.1 Menu "Level → Level (LVL N)"

#### 8.1.1 Submenu "Basic setup"

Parameter set L1003 "LVL N sensor sel."

- Input
- Sensor selection
- Detected

#### Parameter set L1004 "LVL N appl. param."

- Tank shape
- Medium property
- Process conditions

#### Parameter set L1005 "LVL N empty cal." Empty E

#### Parameter set L 1006 "LVL N full cal."

- Full F
- Blocking distance

#### Parameter set L1007 "LVL N unit"

- Unit level
- Level N
- Distance

#### Parameter set L1008 "LVL N linearisat."

- Туре
- Customer unit
- Customized text
- Max. scale
- Diameter
- Intermediate height (H)
- Mode
- Edit
- Status table

#### Parameter set L100B "LVL N check value"

- Act. distance N
- Check distance

#### Parameter set L100B "LVL N dist. map."

- Act. distance N
- Range of mapping
- Start mapping
- Status

#### Parameter set L100C "LVL N status"

- Level N
- Act. distance N
- Status

#### 8.1.2 Submenu "Extended calibr."

#### Parameter set L1016 "LVL N dist. map."

- Act. distance N
- Range of mapping
- Start mapping
- Status

Parameter set L1017 "LVL N check value" Correction

Parameter set L1018 "LVL N correction" Offset

Parameter set L1020 "LVL N blocking distance" Blocking distance

#### Parameter set L1019 "LVL N limitation"

- Limitation
- High limit
- Low limit

#### 8.1.3 Submenu "Simulation"

Parameter set L1022 "LVL N simulation"

- Simulation
- Sim. level value
- Sim. volume value

#### 8.2 Menu "Safety settings"

Parameter set AX102 "Outp. echo loss"

- Level N
- Ramp level N
- Value level N

Parameter set AX103 "Delay echo loss" Delay Sensor N

**Parameter set AX104 "Safety distance"** Saf. dist.sen N

Parameter set AX105 "In safety dist."

- In saf. dist.s N
- Reset sen N

#### Parameter set AX107 "React. high temp."

- Overtemp. sen. N
- Max. temp. sen. N
- Parameter set A0000 "Defect temp. sen."

Def. temp. sen. N

# 8.3 Overview of the "Output/calculat." menu (PROFIBUS DP)

#### 8.3.1 Submenu "Analog input"

Parameter set OXA01 "Analog input N"

- Measured value N
- Value
- Status

#### 8.3.2 Submenu "PROFIBUS DP"

#### Parameter set O1C01 "PROFIBUS DP"

- Profile version
- Instrument address
- Ident number

#### 8.4 Overview of the "Device properties" menu

#### 8.4.1 Submenu "Operating param."

**Parameter set D1101 "Distance unit"** Distance unit

Parameter set D110B "Temperature unit" Temperature unit

#### 8.4.2 Submenu "Tag marking"

Parameter set D1102 "Tag marking" Device marking

#### 8.4.3 Submenu "Language"

Parameter set D1103 "Language" Language

#### 8.4.4 Submenu "Password/reset"

Parameter set D1104 "Password/reset"

- Reset
- Code
- Status

#### 8.5 Menu "System informat."

#### 8.5.1 Submenu "Device information"

Parameter set IX101 "Device family" Device family

Parameter set IX102 "Device name" Device name

**Parameter set IX103 "Device marking"** Device marking

Parameter set IX105 "Serial no." Serial number

**Parameter set IX106 "Software version"** Software version

Parameter set IX107 "Dev. rev." Dev. rev.

Parameter set IX108 "DD version" DD version

#### 8.5.2 Submenu "In/output info"

Parameter set IX108 "Level N"

- Input
- Sensor selection
- Detected

Parameter set IX11A "Analog input N" Measured value N

#### 8.5.3 Submenu "Min/max values"

#### Parameter set IX302 "Level → Level (LVL) N"

- Max. value
- Min. Value
- Reset

#### Parameter set IX302 "Temperature → Temperature sen. N"

- Max. value
- Min. Value

#### 8.5.4 Submenu "Envelope curve"

#### Parameter set IX126 "En. curve sen. N"

Plot settings (choice of displayed curves)

Plot settings (choice between an individual curve and cyclic presentation)

#### 8.5.5 Submenu "Error list"

Parameter set E1002 "Actual error"

- **•** 1:
- **•** 2:
- ...

Parameter set E1003 "Last error"

- **1**:
- **2**:
- **•** ...

#### 8.5.6 Submenu "Diagnostics"

Parameter set E1403 "Operating hours" Operating hours

**Parameter set E1404 "Actual distance"** Act. distance N

Parameter set E1405 "Act. meas. value" Level N

**Parameter set E1405 "Application par."** Sensor N

**Parameter set E1406 "Echo quality sen."** Echo quality N

#### 8.6 Menu "Display"

Parameter set DX202 "Display"

- Туре
- Value N
- Customized text N

#### Parameter set DX201 "Display format"

- Format
- No. of decimals
- Sep. character
- Customized text

Parameter set DX200 "Back to home" Back to home

#### Menu "Sensor management" 8.7

#### Submenu "Sensor management $\rightarrow$ FDU sensor N" 8.7.1

Parameter set D1106 "US sensor N"

- Sensor operation
- Sensor priorityDetected
- Detection window

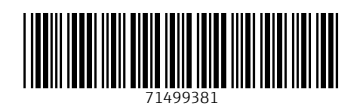

www.addresses.endress.com

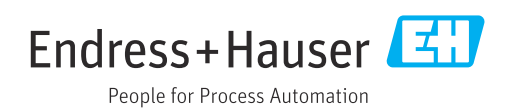